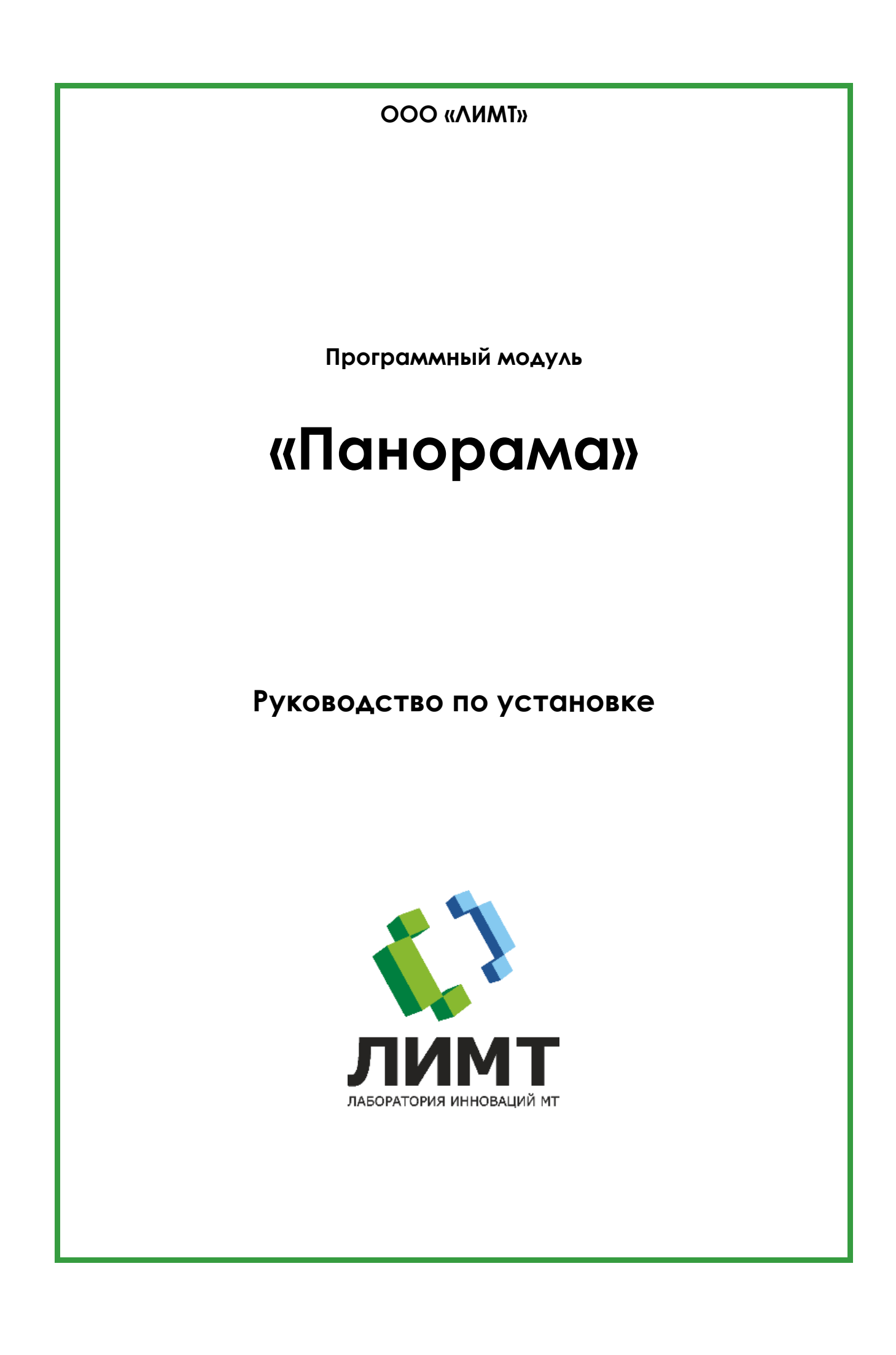

## Оглавление

| Глава 1: | Описание                                           | 3 |
|----------|----------------------------------------------------|---|
| Глава 2: | Характеристики программного обеспечения:           | 3 |
| Глава 3: | Технические требования к установке и эксплуатации: | 3 |
| Глава 4: | Инструкция по установке:                           | 3 |
| Глава 5: | Начало работы:                                     | 4 |
|          |                                                    |   |

## Глава 1: Описание

Программный модуль предназначен для реконструкции комбинированного изображения из последовательности изображений с пересекающимися областями в режиме панорамирования.

Область применения – медицина, рентгенография.

### Глава 2: Характеристики программного обеспечения

Программный модуль получает несколько рентгеновских снимков (от 2 до 4) пересекающихся областей тела и объединяет полученные снимки в единое изображение — панорамный снимок (сшивку).

Сшивка применяется, в основном, для рентгенографии позвоночника и нижних конечностей.

#### Глава 3: Технические требования к установке и

эксплуатации

- Системный блок:
  - о объем жесткого диска, не менее 500 ГБ;
  - о объем оперативной памяти, не менее 8 ГБ;
  - о частота центрального процессора, не менее 3,2 ГГц;
  - о скорость сетевой карты, не менее 100 Мбит/сек;
  - о частота видеокарты, не менее 1 ГГц.
- Монитор:
  - о Диагональ не менее 17".
- Клавиатура
- Мышь
- Операционная система Microsoft Windows 7 или более поздняя версия

#### Глава 4: Инструкция по установке

Установка и настройка программного модуля производится техническими специалистами ООО «ЛИМТ».

- 1. Скачать образ виртуальной машины с программным модулем «Панорама» по ссылке: https://disk.yandex.ru/d/bXbU0-x3FOP1Qg.
- 2. Распаковать на локальный диск архив VM-VM2.RAR.
- 3. Открыть приложение Hyper-V Manager.
- 4. В меню action выбрать import virtual machine.
- 5. Импортировать образ виртуальной машины из папки Virtual Mashines.

При первом запуске подождать загрузку сервера около 5 минут.

# Глава 5: Начало работы

- 1. На рабочем столе выбрать ярлык Мультиэнергия-Панорамирование.
- 2. В поле «логин» ввести user.
- 3. В поле «пароль» ввести 123.